# Manual de Associação de Cartão de Estudante aos Quiosques SASocial

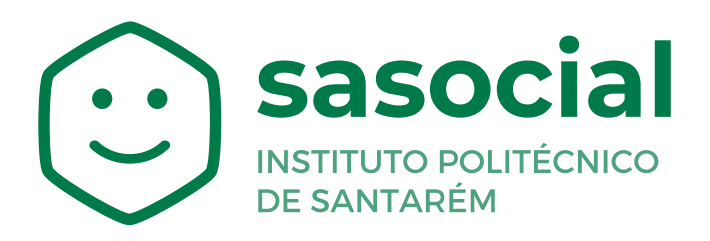

https://sasocial.sas.ipsantarem.pt/

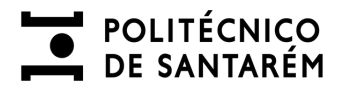

### Procedimento para Associação do Cartão de Estudante aos Quiosques SASocial

Pré-requisito:

• Autenticação: https://sasocial.sas.ipsantarem.pt/

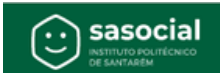

Deverá dirigir-se a um dos quiosques do **Politécnico de Santarém** e iniciar o processo, clicando no ecrã.

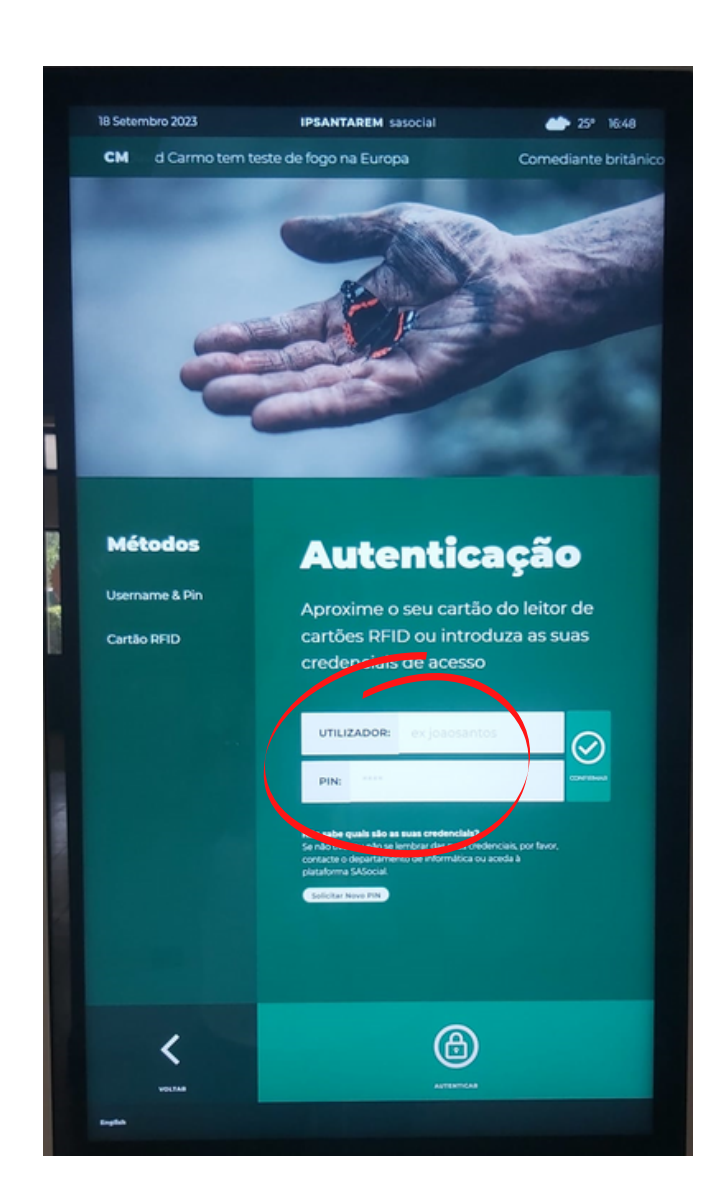

Inserir o **email** e o **PIN** que anteriormente foi definido no processo de autenticação.

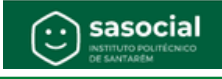

Após a autenticação, aparece no ecrã os serviços que o Portal SASocial tem disponível para o estudante.

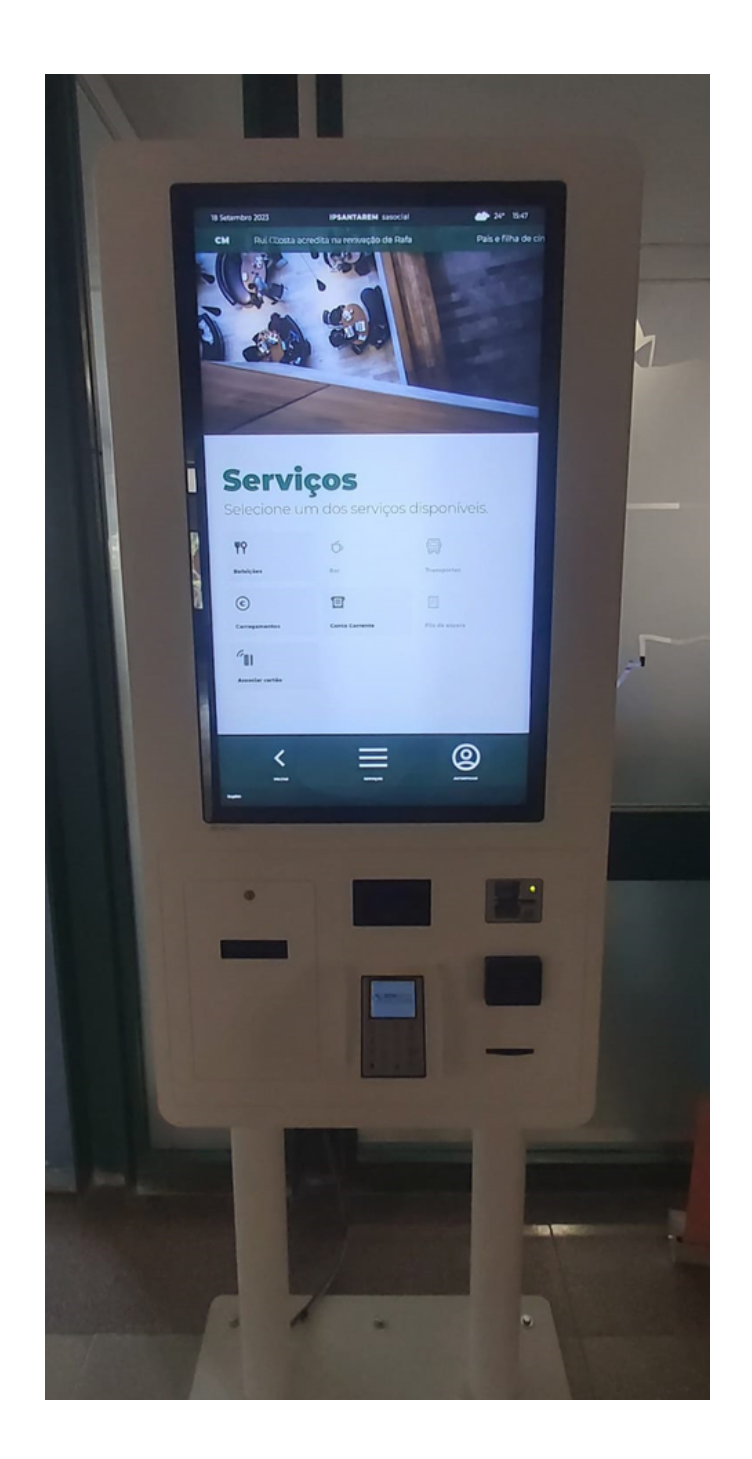

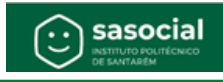

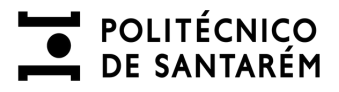

Selecionar a opção Associar cartão.

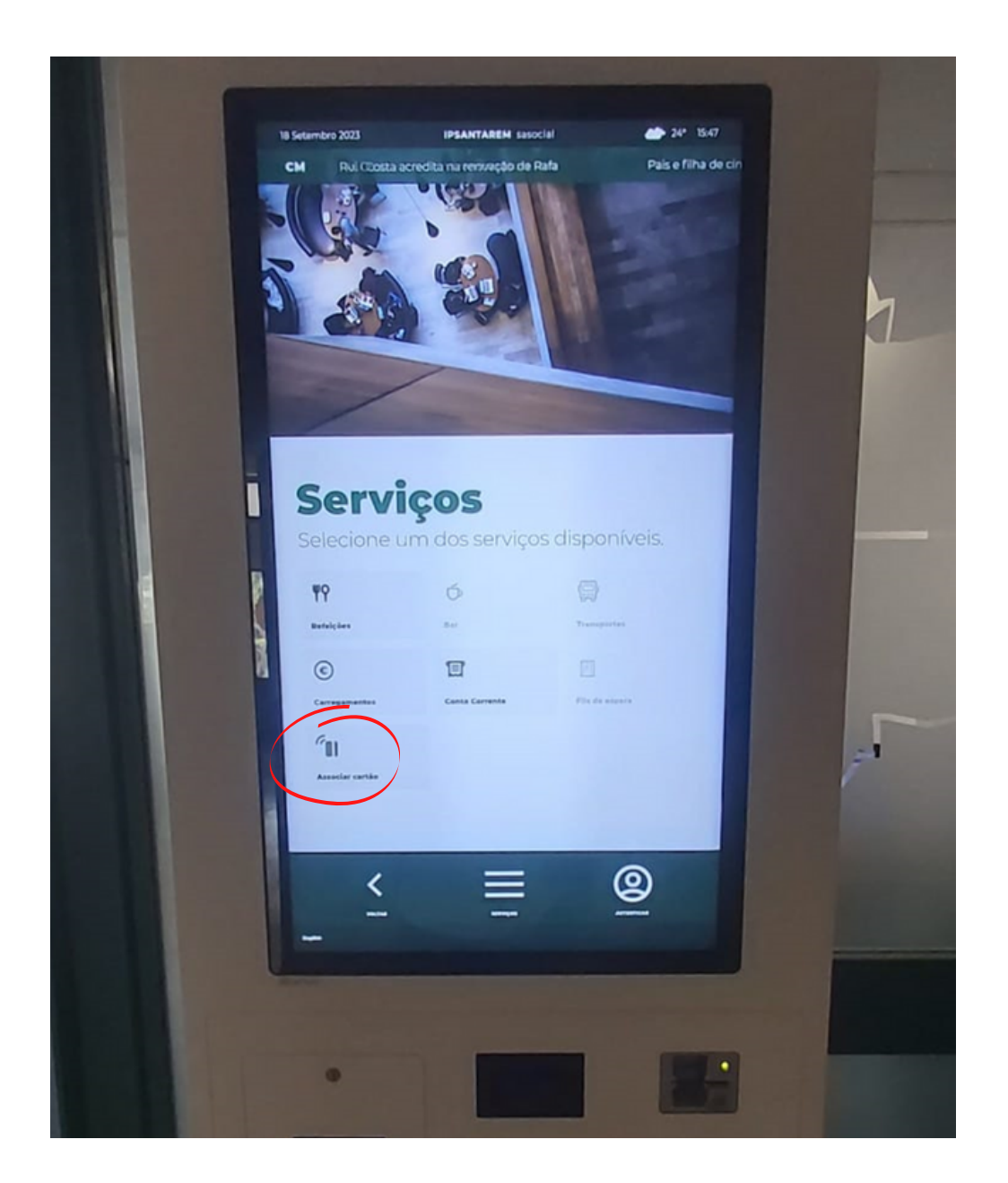

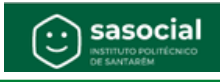

Clicar em ler cartão e aproximar o respetivo cartão do leitor.

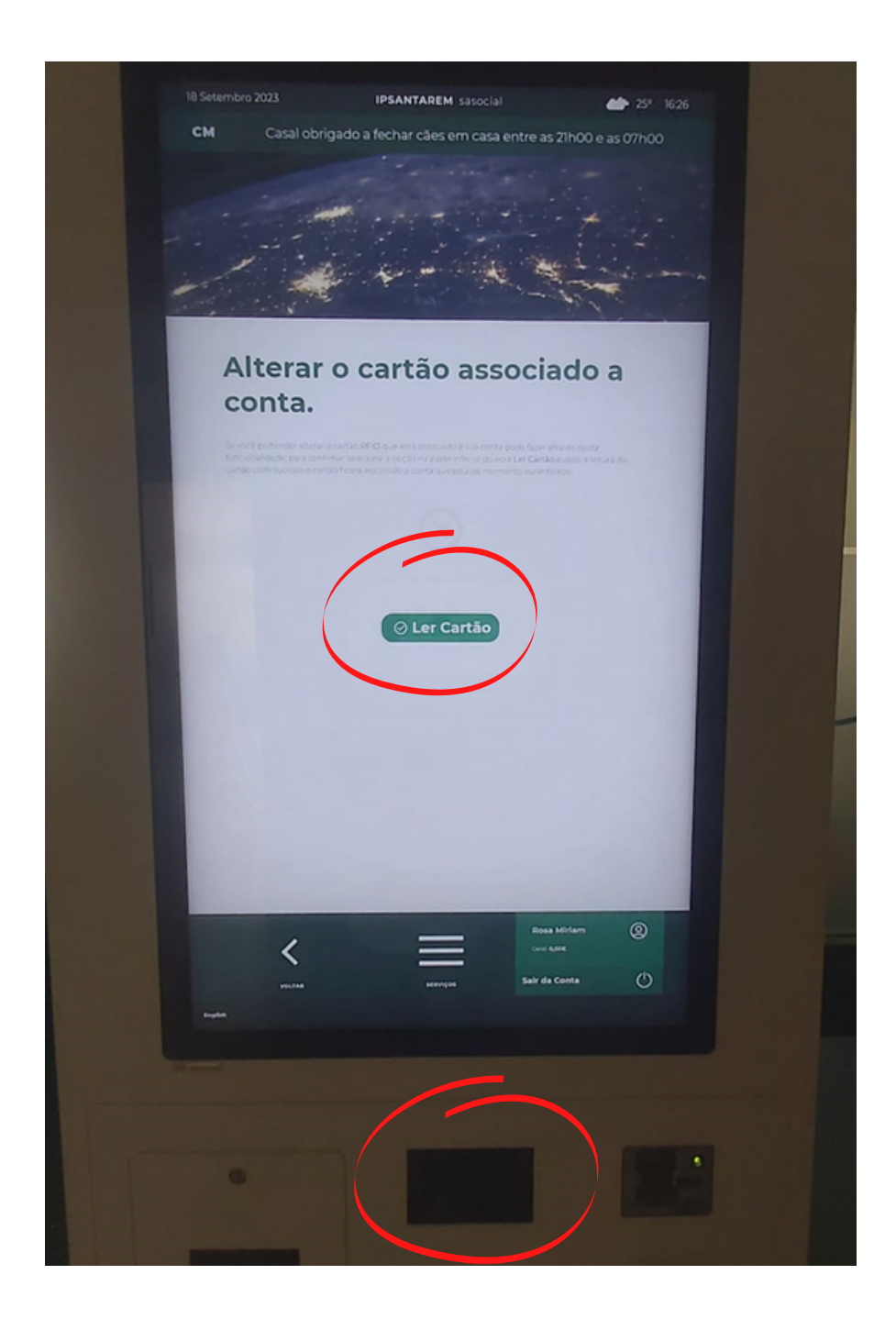

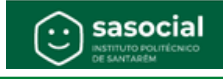

Após este processo já não é necessário inserir o email e o PIN para ter acesso ao seu perfil. Basta encostar o seu cartão de estudante ao leitor de cartões, e automaticamente surge o menu de inserção do **PIN**, tendo assim acesso à sua conta corrente.

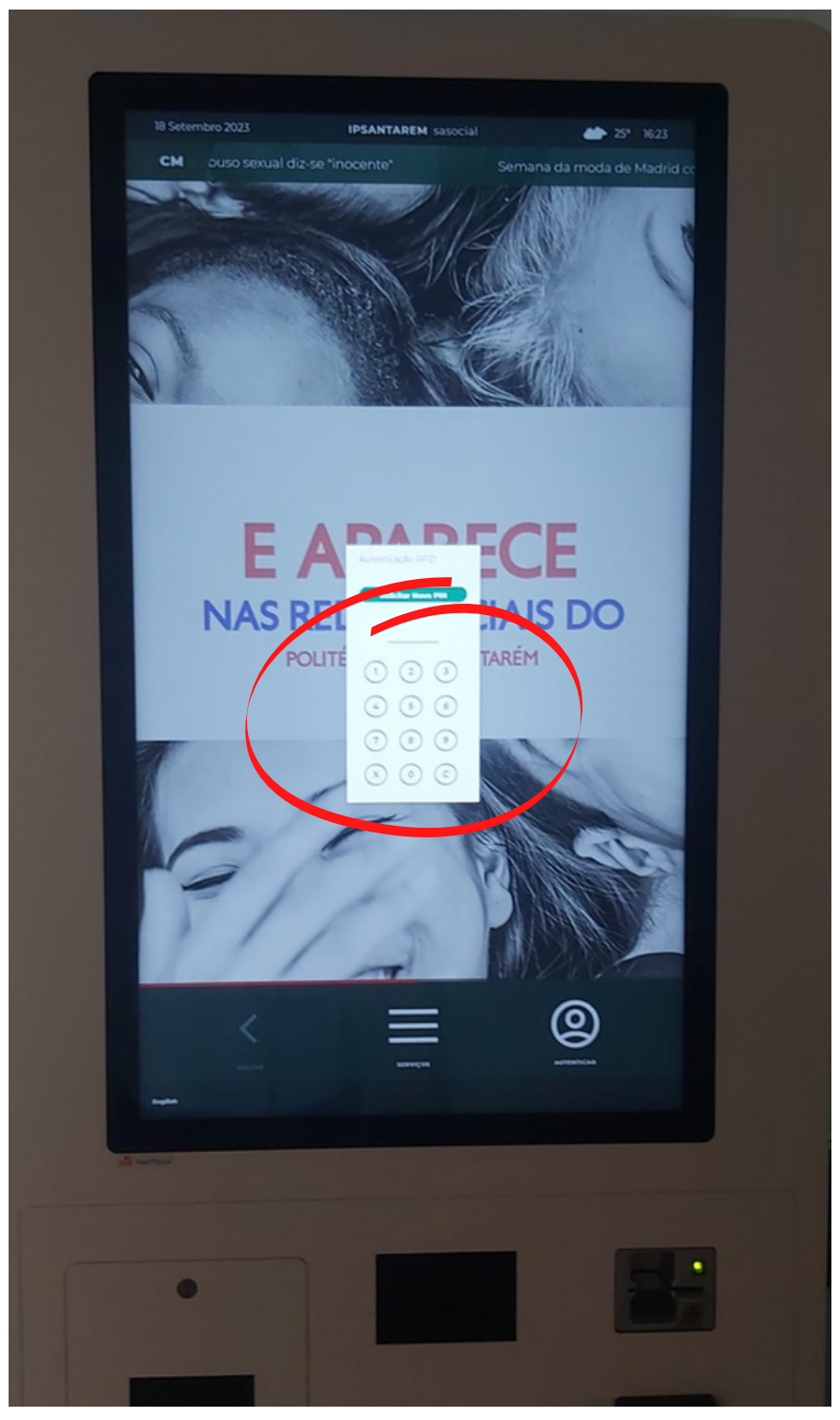

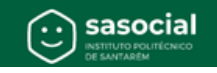